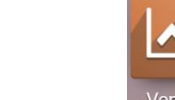

- Activez le module Ventes.

- Cliquez sur le menu Commandes puis Clients.
- Activez le mode Liste 📖 (ce mode est plus pratique pour l'affichage des résultats).

## **1. UTILISER UN FILTRE PREDEFINI**

- Cliquez sur le bouton Filtres de la zone de recherche et sélectionnez un filtre prédéfini à appliquer.

|     | Tectures clients * Recherche   |                   |            |        |  |
|-----|--------------------------------|-------------------|------------|--------|--|
|     | ▼ Filtres ≡ Regrouper par      | 1-9/9 < >         |            |        |  |
|     | Individuels<br>Sociétés        | Activité suivante | Ville      | Pays 🚦 |  |
| con | - Factures clients             | •                 | LYON       | France |  |
|     | Factures fournisseurs          | 0                 | STRASBOURG | France |  |
|     | Archivá                        | 0                 | STRASBOURG | France |  |
|     | Alonive                        | Θ                 | Valences   | France |  |
|     | Ajouter un filtre personnalisé | 0                 | Valences   | France |  |

- Cliquez le bouton de fermeture x du filtre pour le désactiver. ----

| ▼ Factures client ★ Recherche |           |                |           |  |  |  |
|-------------------------------|-----------|----------------|-----------|--|--|--|
|                               | ▼ Filtres | ≡Regrouper par | ★ Favoris |  |  |  |

## 2. PARAMETRER UN FILTRE PERSONNALISÉ

Cliquez sur ans la zone de filtre et saisissez un mot clé de recherche.
⇒ odoo propose à la volée des champs dans lesquels effectuer la recherche :

| =  | Vente Commandes           | À facturer Articles | Analyse Configuratio    |                                                                                                    | <b>⊲</b> ⁵ ⊘ |            | ERRIER |
|----|---------------------------|---------------------|-------------------------|----------------------------------------------------------------------------------------------------|--------------|------------|--------|
| CI | ients                     |                     |                         | Factures clients × particulier                                                                                                    |              |            | Q      |
| Q  | RÉER 🕹                    |                     |                         | Rechercher Nom pour: particulier<br>Rechercher Société liée pour: particulier                                                                                              |              |            | =      |
|    | Nom                       | Téléphone           | Courriel                | Rechercher <i>Courriel</i> pour: <b>particulier</b><br>Rechercher <i>Téléphone/Mobile</i> pour: <b>particulier</b><br>Rechercher <i>Étiquette</i> pour: <b>particulier</b> |              |            | :      |
|    | Godard Louise             | 06 78 89            | louise.godard@gmail.con | Rechercher Vendeur pour: particulier                                                                                                    |              |            |        |
|    | Nacibé                    | +33 3 68 72 99 99   | contact@nacibe.fr       | Viuz Vincent                                                                                                    | STRAS        | BOURG Fran | nce    |
|    | Nacibé, Julie Pétri       |                     |                         | 0                                                                                                    | STRAS        | BOURG Fran | nce    |
|    | Orchis SA                 | +33 4 75 45 99 99   | contact@orchis.com      | Viuz Vincent 🥑                                                                                                    | Valence      | es Frar    | nce    |
|    | Orchis SA, Etienne Darvet |                     |                         | 0                                                                                                    | Valence      | es Frar    | nce    |

Cliquez sur le champ dans lequel effectuer la recherche.
└ Le résultat est affiché dans le volet central.

| 🗰 Vente      | Commandes À facturer | Articles Analyse        | Configuration                                           | 5 0     | 0   |        | 2 |
|--------------|----------------------|-------------------------|---------------------------------------------------------|---------|-----|--------|---|
| Clients      |                      |                         | ▼ Factures clients × Étiquette particulier × Recherche. | 18      |     | Q      | ι |
| CRÉER 📥      |                      |                         | ▼ Filtres $\equiv$ Regrouper par ★ Favoris              | 1-1 / 1 | < > |        |   |
| 🗆 Nom        | Téléphone            | Courriel                | Vendeur Activité suivante                               | Vil     | lle | Pays   | : |
| Godard Louis | e 06 78 89           | louise.godard@gmail.com | Viuz Vincent                                            | LY      | ON  | France |   |
|              |                      |                         |                                                         |         |     |        |   |

## 3. PARAMETRER UN FILTRER AVANCÉ

- Cliquez sur le bouton Filtres et sélectionnez l'option Ajouter un filtre personnalisé.

|                                                                                     |              |                   |                        | T Factures clients × Recherche |                          |  |
|-------------------------------------------------------------------------------------|--------------|-------------------|------------------------|--------------------------------|--------------------------|--|
|                                                                                     |              |                   |                        | ▼ Filtres                      | ≡ Regrouper par 🔺 F      |  |
|                                                                                     |              | Téléphone         | Courriel               | Individu<br>Sociétés           | els<br>s                 |  |
|                                                                                     |              | 06 78 89          | louise.godard@gmail.co | ✓ Facture:                     | s clients                |  |
|                                                                                     |              | +33 3 68 72 99 99 | contact@nacibe.fr      | Factures                       | s fournisseurs           |  |
| - Sélectionnez le champ sur lequel porte<br>le 1 <sup>er</sup> critère de filtrage. | ri           | +33 4 75 45 99 99 | contact@orchis.com     | Archivé                        |                          |  |
|                                                                                     | Ville        |                   | •                      | Ajouter                        | un filtre personnalisé 🕨 |  |
| - Selectionnez un critere de filtrage.                                              | ► contient • |                   |                        | B Bredan Lucie                 |                          |  |
| - Saisissez un mot clé de recherche.                                                | APPLIQUER    | •AJOUTER UNE CO   | NDITION                |                                | Diedan Edele             |  |
| - Cliquez sur le bouton <b>APPLIQUER</b> .                                          |              |                   |                        |                                | Viuz Vincent Vincent     |  |

## Ou

- Cliquez sur le bouton AJOUTER UNE CONDITION.
- Paramétrez un 2<sup>e</sup> critère de filtrage.

⇒ Le filtre avancé est affiché dans la zone de recherche et le résultat du filtre est affiché au-dessous

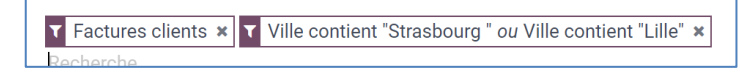